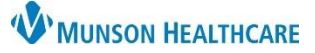

- 🔾 🔵 🗳

=- 🔊

AMB QOC - Primary Care

Labs

Ambulatory (Meds as Rx)

1

All

Details

 $\times$ 

## Order Favorites and Folders for Providers and Clinical Staff

## Cerner PowerChart Ambulatory EDUCATION

🔹 🏫 Provider View

者 📄 | 📥 📄 | 🔍 🔍 | 100%

AMB Primary Care Workflow  $\, imes \,$ 

Ambulatory - In Office Orders

New Order Entry 🕂

## How to Favorite a Single Order

To favorite a single order:

- 1. Navigate to the Ambulatory Quick Orders and Charges (AMB QOC) MPage in the Provider View or Nurse View.
- 2. Click the + icon in the New Order Entry component to add a new order.
- 3. In the Add Orders window, search for and select an order.
  - a. Modify the Details of the order, if necessary.
- 4. In the Orders for Signature pane, right-click on the order and select Add To Favorites...
- 5. Select New Folder in the Add Favorite window.
- 6. Type a new name for the Favorites Folder or select a folder listed.
- 7. Click **OK**. This will create and add the order to the folder.

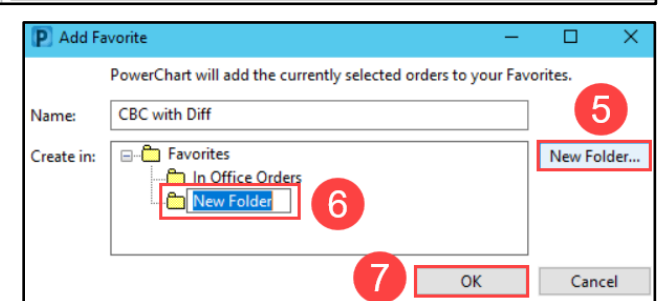

8. Favorites folders can be found in the New Order Entry component of the Ambulatory Quick Orders and Charges (AMB QOC) MPage.

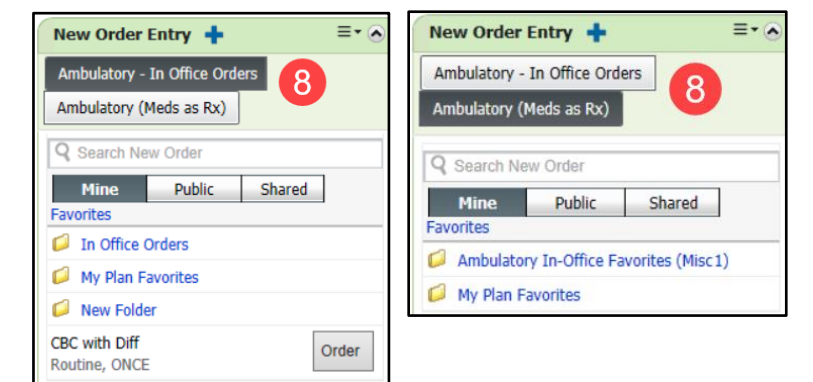

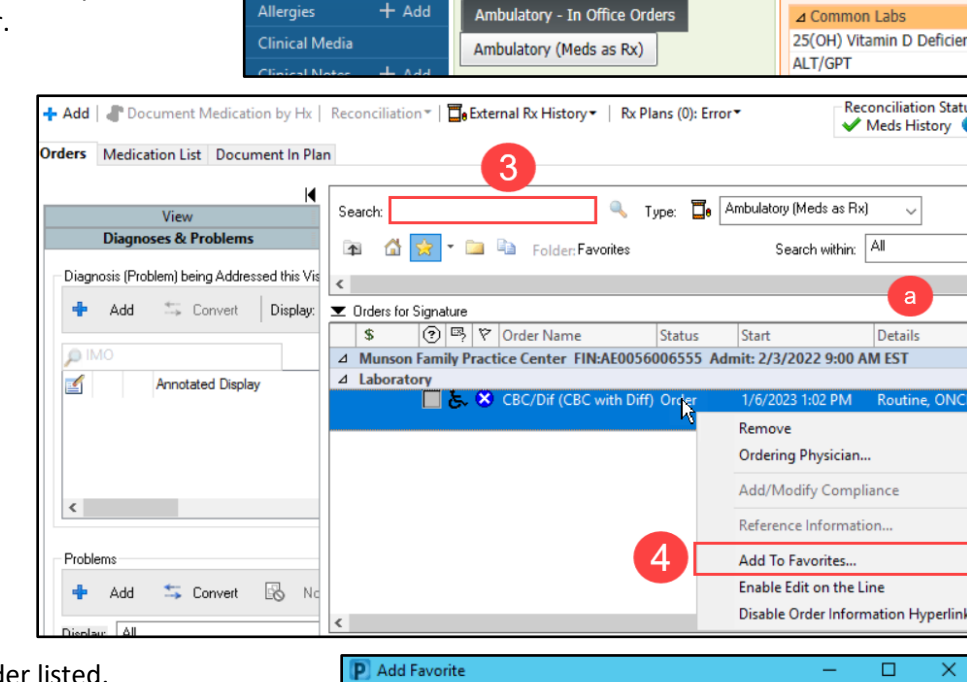

Menu

Orders

Provider View

Results Review

**Outside Records** 

Documentation + Add

+ Add